HOW TO: Come creare correttamente un file per la stampa GADGET PERSONALIZZATI

Queste indicazioni ti possono aiutare a creare un file di stampa in modo corretto. Se avessi ancora dubbi attiva la Verifica File o chiama il nostro servizio clienti. Ti consigliamo di scaricare il Template.

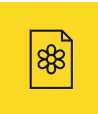

**1 FORMATO** 

Il file dovrà essere elaborato in formato **PDF** in scala **1:1.** 

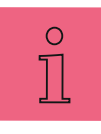

#### **2 INFORMAZIONI EXTRA**

Per una stampa ottimale, si dovranno incorporare i testi nel PDF o trasformarli in curve/tracciati. La misura minima del testo è diversa per ogni tipo di stampa.

## STAMPA MONOCROMATICA

Per queste tipologie di stampa bisogna creare una grafica in vettoriale e assegnarle uno dei colori della seguente lista

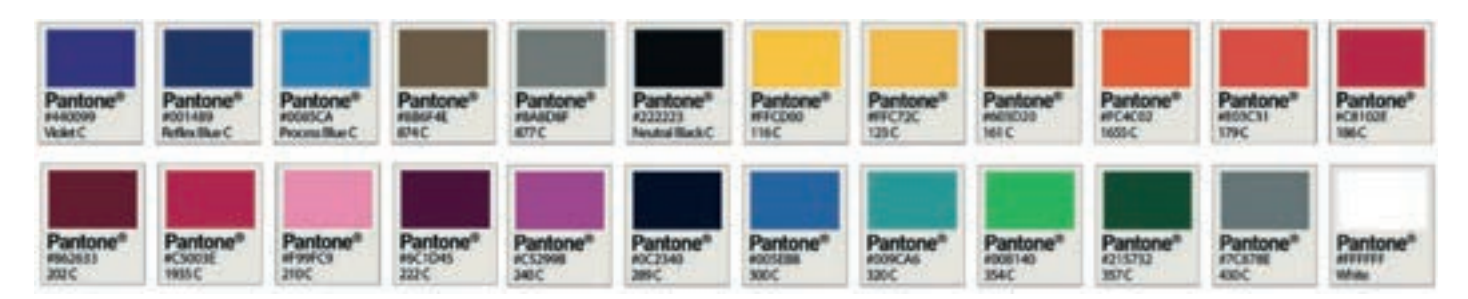

l campioni colore **Pantone**® della lista sono già integrati nel template. Potrai utilizzarli per personalizzare la tua grafica con i colori che preferisci.

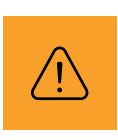

#### CAUTION!

Il design deve essere realizzato interamente con elementi vettoriali. Non è possibile utilizzare sfumature o retinature. In caso di dubbi, è consigliabile attivare la funzione di verifica file con un operatore.

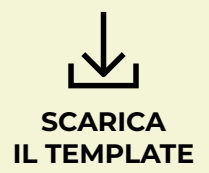

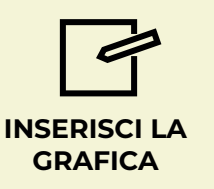

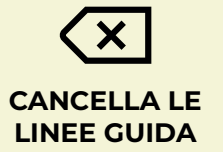

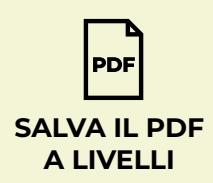

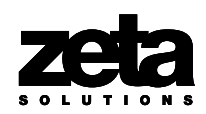

# **CONCETTI CHIAVE**

#### STAMPA MONOCROMATICA

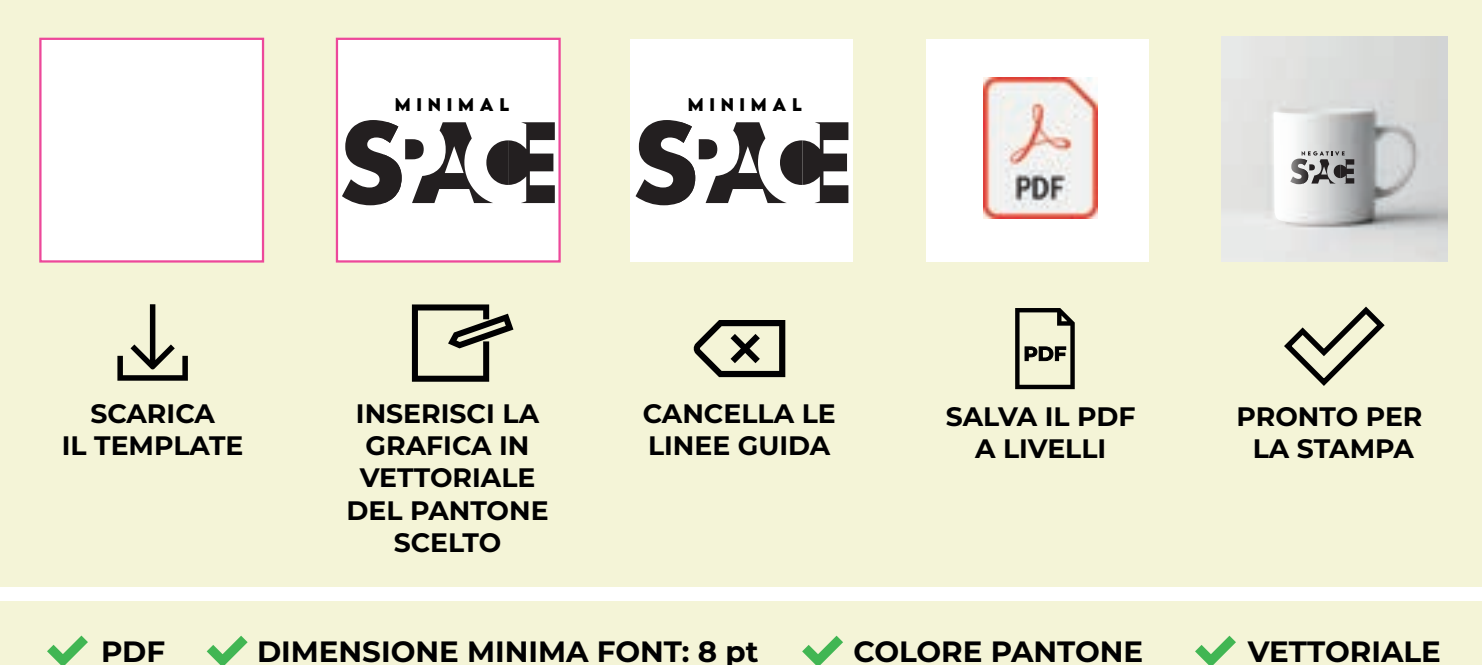

**INCISIONE LASER** 

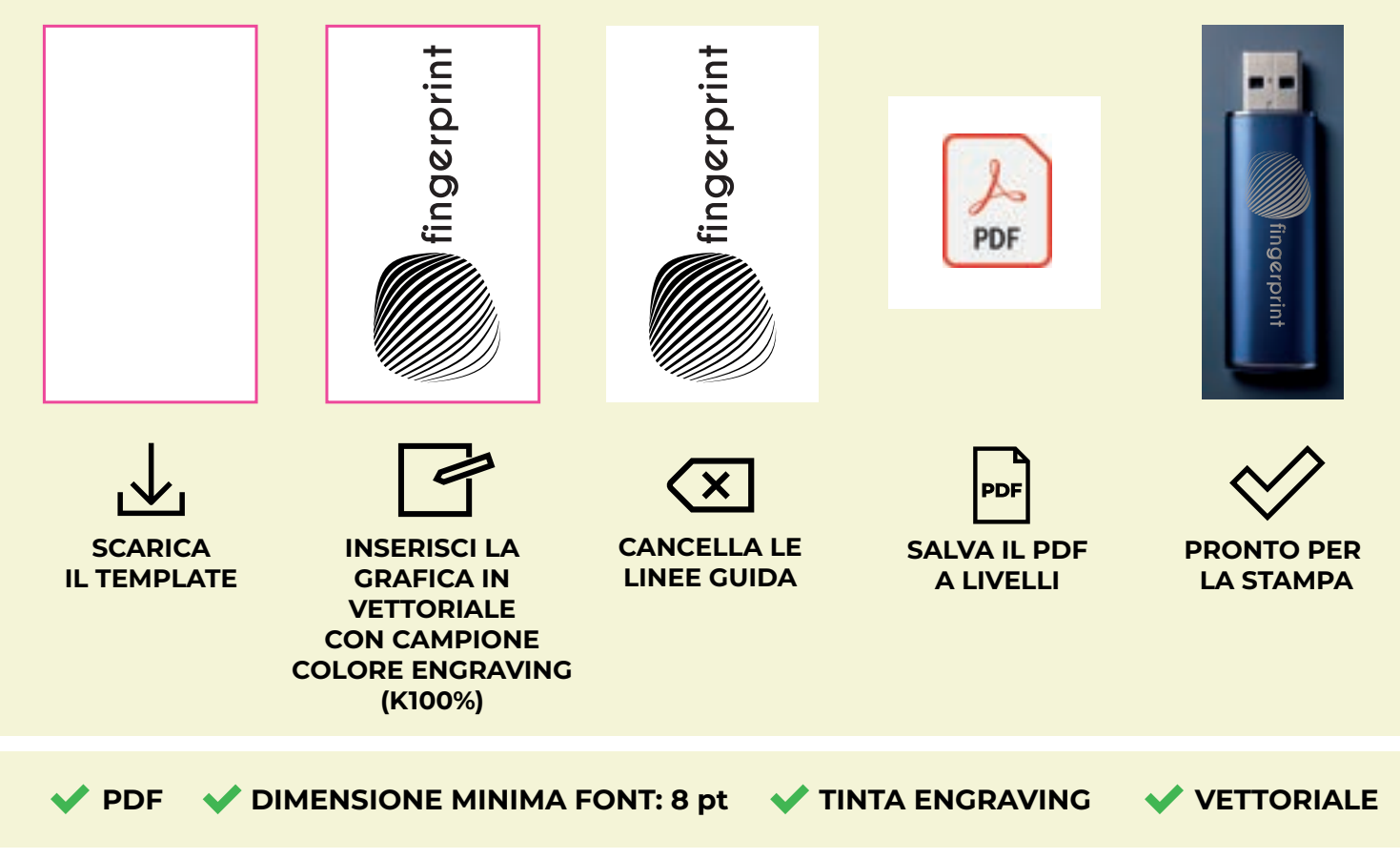

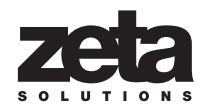

### **QUADRICROMIA DIGITALE**

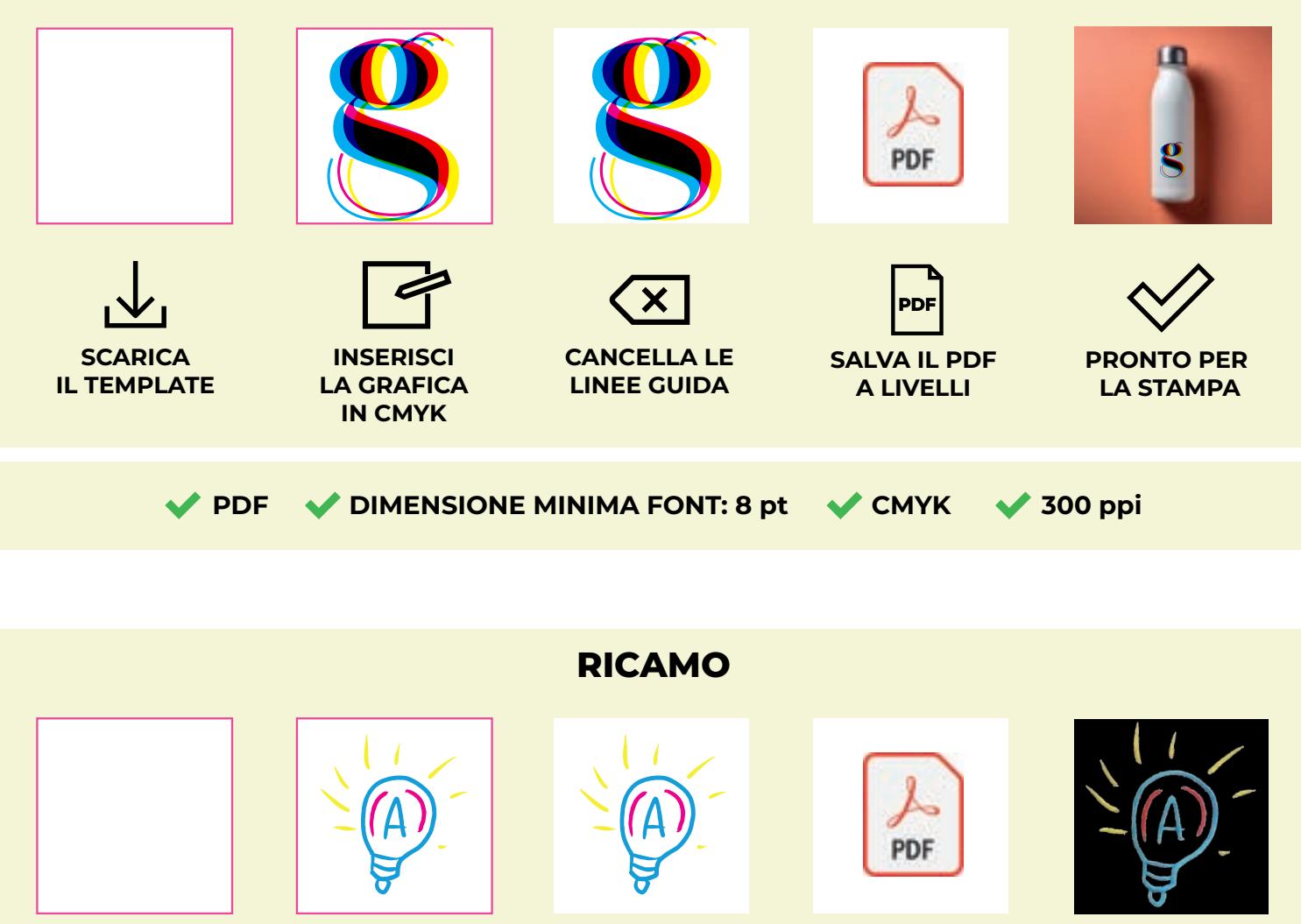

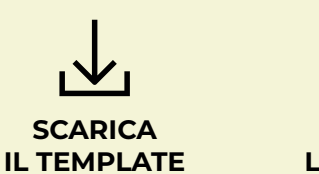

INSERISCI LA GRAFICA IN CMYK CANCELLA LE LINEE GUIDA

SALVA IL PDF A LIVELLI

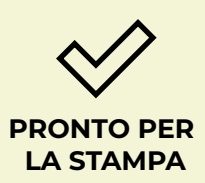

🗸 PDF 🛛 🗸 DIMENSIONE MINIMA FONT: 30 pt 🛛 🗸 CMYK 🚽 300 ppi

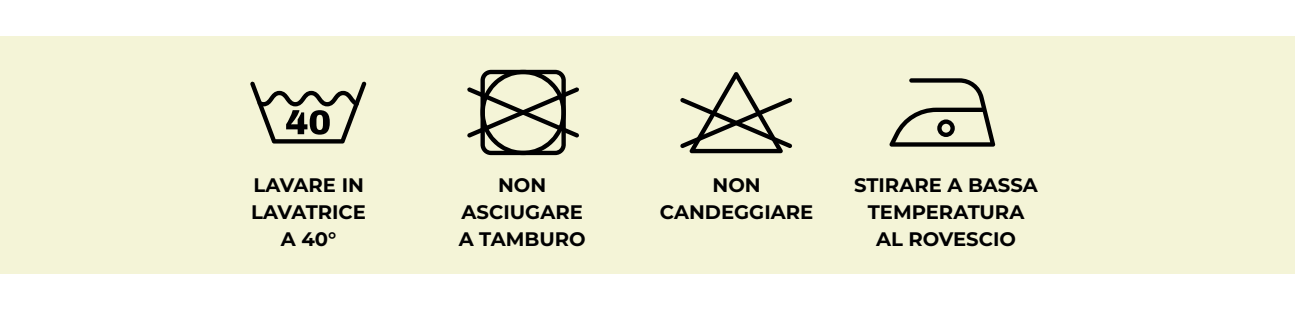

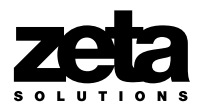

## **INCISIONE A LASER**

In questa fase, imposta il colore della tua grafica su "**Engraving**" (100% K) utilizzando il campione di tinta piatta presente nella palette del template scaricabile dal sito.

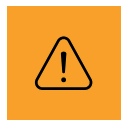

#### CAUTION!

Il design deve essere realizzato interamente in vettoriale. Non è possibile utilizzare sfumature o retinature. In caso di dubbi, è consigliabile attivare la funzione di verifica file con un operatore.

Troverai già presente nel template scaricato dal nostro sito il campione di tinta piatta **Engraving**. Se invece preferisci crearlo da zero, puoi seguire queste istruzioni qui di seguito:

#### **CREARE UN CAMPIONE COLORE**

Vai sul pannello **Campioni** e creane uno nuovo nominandolo **Engraving**. Seleziona **Tinta Piatta** come tipo di colore e assegna le seguenti percentuali **CMYK: 0, 0, 0, 100**.

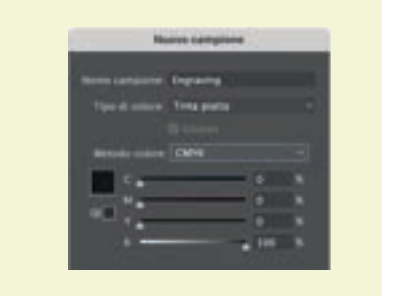

## **QUADRICROMIA DIGITALE o STAMPA TRANSFER**

Per queste stampe puoi scegliere se utilizzare un file raster o vettoriale. Assicurati di impostare il metodo di colore **CMYK** (ciano, magenta, giallo, nero) con profilo colore **Fogra 39** e salvare il file in formato **PDF**. La risoluzione ottimale per questo tipo di stampa è di **300 ppi**.

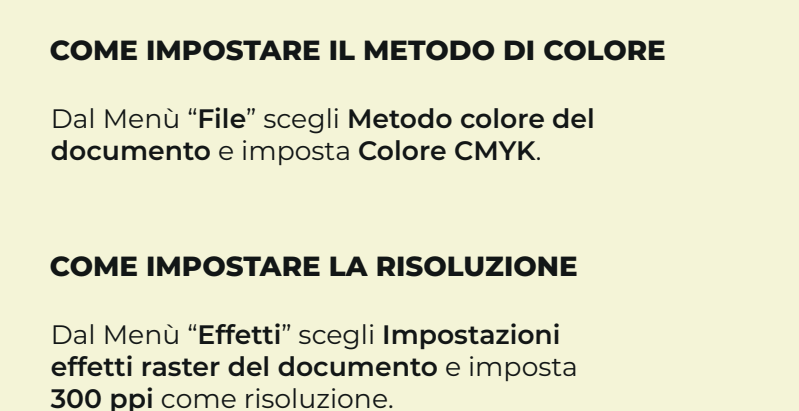

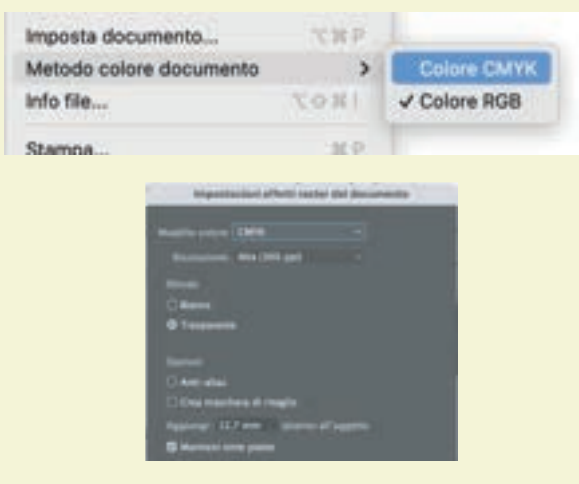

## RICAMO

Come per la precedente, anche in questo tipo di tecnica è possibile scegliere se utilizzare un file raster o uno in vettoriale. La risoluzione ottimale da impostare per il file è di **300 ppi**.

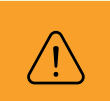

#### CAUTION!

La resa cromatica del ricamo potrebbe discostarsi leggermente da quanto mostrato nel file digitale. Tale differenza è dovuta alle proprietà fisiche del materiale di ricamo.

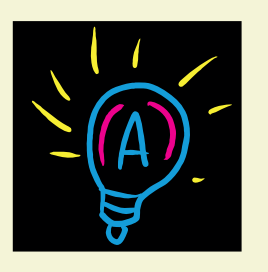

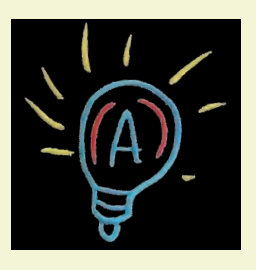

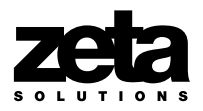